## HOW TO VIEW AFFILIATIONS

Go to https://ky.sbcworkspace.com/account/login

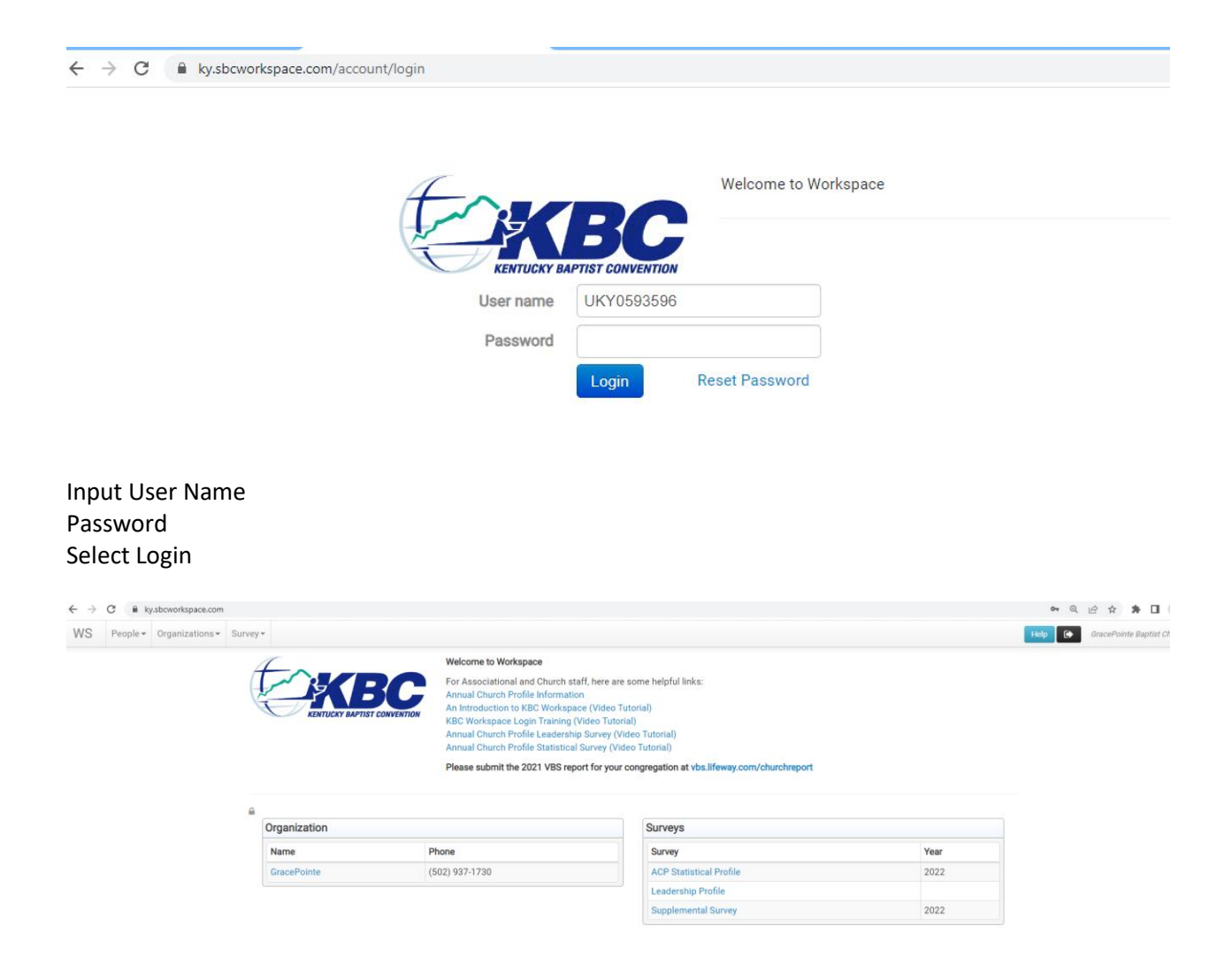

This is your church dashboard

At the top:

WS – Dashboard Page Person – search for a person Organization – search for an organization Survey – search for surveys

WS Dashboad:

Under Welcome to Workspace helpful links on how to use workspace and complete surveys

Under organization it will have your church

Under Surveys it will have the surveys available at this time that have not been closed (if you need to see a closed survey you can do this by going to the survey tab at the top)

Select you church name in the organization box

| WS People Organizations | Survey -                                  |                                                                         |                          |                                |              | Help |  |  |
|-------------------------|-------------------------------------------|-------------------------------------------------------------------------|--------------------------|--------------------------------|--------------|------|--|--|
|                         | Home / Organizations /                    | Edit                                                                    |                          |                                |              |      |  |  |
|                         | GracePoir                                 | nte                                                                     |                          |                                |              |      |  |  |
|                         | General i Informa                         | Information Image: Convention Convention   Image: Convention Convention |                          |                                |              |      |  |  |
|                         | General                                   |                                                                         |                          |                                |              |      |  |  |
|                         | Name                                      | GracePointe Baptist Church                                              | Year Organized           | 2020                           |              |      |  |  |
|                         | Short Name                                | GracePointe                                                             | Phone                    | (502) 937-1730                 |              |      |  |  |
|                         | Organization Type                         | Church                                                                  | Fax Number               |                                |              |      |  |  |
|                         | Region                                    | Select Region 🗸                                                         | Website                  | http://www.GRACEPOINTELC       | OUISVILLE.OR |      |  |  |
|                         | Zone                                      | Select Zone 🗸 🗸                                                         | Email                    | info@gracepointelouisville.org | g            |      |  |  |
|                         | State                                     | KY 👻                                                                    | Lat / Lon                | 38.106785 -85.86               | 643          |      |  |  |
|                         | County                                    | Jefferson County +                                                      | Largest Ethnicity        | White Non-Hispanic             | ~            |      |  |  |
|                         | State ID                                  | 470                                                                     | Second Largest Ethnicity | Select Ethnicity               | ~            |      |  |  |
|                         | SBC ID                                    | 0593596                                                                 | Twitter                  | @                              |              |      |  |  |
|                         | Tax ID                                    |                                                                         | Facebook                 | @                              |              |      |  |  |
|                         |                                           |                                                                         | Instagram                | @                              |              |      |  |  |
|                         | Addresses                                 |                                                                         |                          |                                |              |      |  |  |
|                         | + Add Address                             |                                                                         |                          |                                |              |      |  |  |
|                         | Physical<br>Preferred Mailing<br>Attn To: | • • International                                                       |                          |                                |              |      |  |  |

This takes you to your church pages

General – all information about your church Make sure to update and watch the following

- Phone
- Fax Number
- Website
- Email
- Addresses
  - Physical
  - Mailing

Select the Affiliations Page

## HOW TO VIEW AFFILIATIONS

| General i Information                                                  | 💼 Leaders | t Affiliations | Ltdl Statistics | Reports | 🛗 Conventio                  | ins                             |                       |            |        |
|------------------------------------------------------------------------|-----------|----------------|-----------------|---------|------------------------------|---------------------------------|-----------------------|------------|--------|
| Relationships                                                          |           |                |                 |         |                              |                                 |                       |            |        |
| Search                                                                 | Search    | 1 exclusion(s) | -               |         |                              |                                 |                       |            |        |
|                                                                        |           |                |                 |         |                              |                                 |                       |            |        |
|                                                                        |           |                |                 |         |                              |                                 |                       |            | (3 Mat |
| Organization                                                           |           |                |                 |         | Relation                     | Туре                            | SBC ID                | Start Date | (3 Mat |
| Organization<br>ouisville Regional Ascn                                |           |                |                 |         | Relation<br>Parent           | Type<br>Association             | SBC ID 20470          | Start Date | (3 Mat |
| Irganization<br>ouisville Regional Ascn<br>iouthern Baptist Convention |           |                |                 |         | Relation<br>Parent<br>Parent | Type<br>Association<br>National | SBC ID<br>20470<br>00 | Start Date | (3 Mat |

This will show any affiliations your church has.

Select the affiliation name and it will take you to that organizations general page.

## I selected Kentucky Baptist Convention

| Hame / Organizations   | ( Edia                                                     |       |                          |                  |   |  |  |
|------------------------|------------------------------------------------------------|-------|--------------------------|------------------|---|--|--|
| Home / Organizations / | Edit                                                       |       |                          |                  |   |  |  |
| Kentucky               | Baptist Conven                                             | ntio  | n                        |                  |   |  |  |
| C General i Informa    | ition 🚔 Leaders 🛛 🛱 Affiliations                           | 📶 Sta | atistics 🖹 Reports 🛗 Cor | iventions        |   |  |  |
| General                |                                                            |       |                          |                  |   |  |  |
| Name                   | Kentucky Baptist Convention<br>Kentucky Baptist Convention |       | Year Organized           |                  |   |  |  |
| Short Name             |                                                            |       | Phone                    | (502) 245-4101   |   |  |  |
| Organization Type      | State                                                      | ~     | Fax Number               |                  |   |  |  |
| Region                 | Select Region                                              | ~     | Website                  |                  |   |  |  |
| Zone                   | Select Zone                                                | ~     | Email                    |                  |   |  |  |
| State                  | KY Y                                                       |       | Lat / Lon                | 0 0              |   |  |  |
| County                 | Search counties                                            | ٣     | Largest Ethnicity        | Select Ethnicity | ~ |  |  |
| State ID               |                                                            |       | Second Largest Ethnicity | Select Ethnicity | ~ |  |  |
| SBC ID                 | 20                                                         |       | Twitter                  | @                |   |  |  |
| Tax ID                 |                                                            |       | Facebook                 | @                |   |  |  |
|                        |                                                            |       | Instagram                | @                |   |  |  |
| Addresses              |                                                            |       |                          |                  |   |  |  |
| + Add Address          |                                                            |       |                          |                  |   |  |  |
|                        |                                                            |       |                          |                  |   |  |  |
| Physical               | ~ <b>Q</b>                                                 |       |                          |                  |   |  |  |
| Preferred Mailing      | International                                              |       |                          |                  |   |  |  |